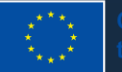

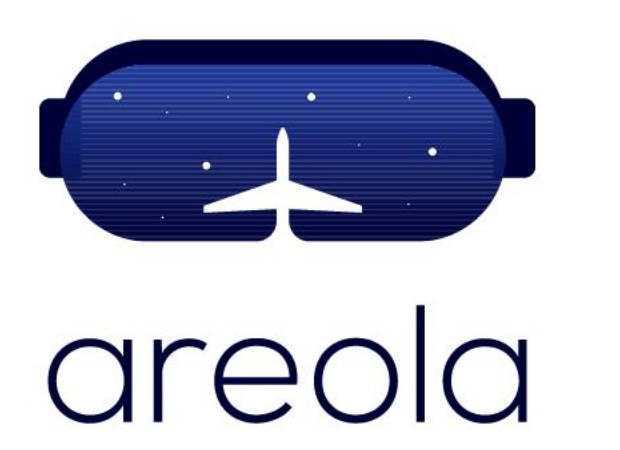

# O2 Sensor Check (Process Build and RFS)

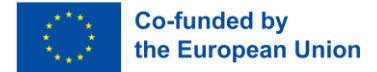

#### O2 Sensor Check Overview

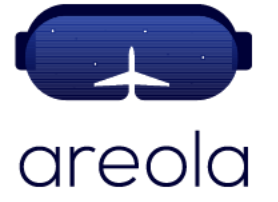

In order to ensure that no adverse chemical reactions occur during the process, the machine needs to be sure that the Oxygen levels are below a certain amount. This task is performed by the Oxygen Sensor.

There are 2 oxygen sensors in the machine: one in the process chamber and another in the recirculating filter system.

The processes to check the correct functioning of both of these sensors is described in the following slides. First, the full process for the check in the process chamber will be described. Next, the steps in the process that are different for the RFS sensor will be described.

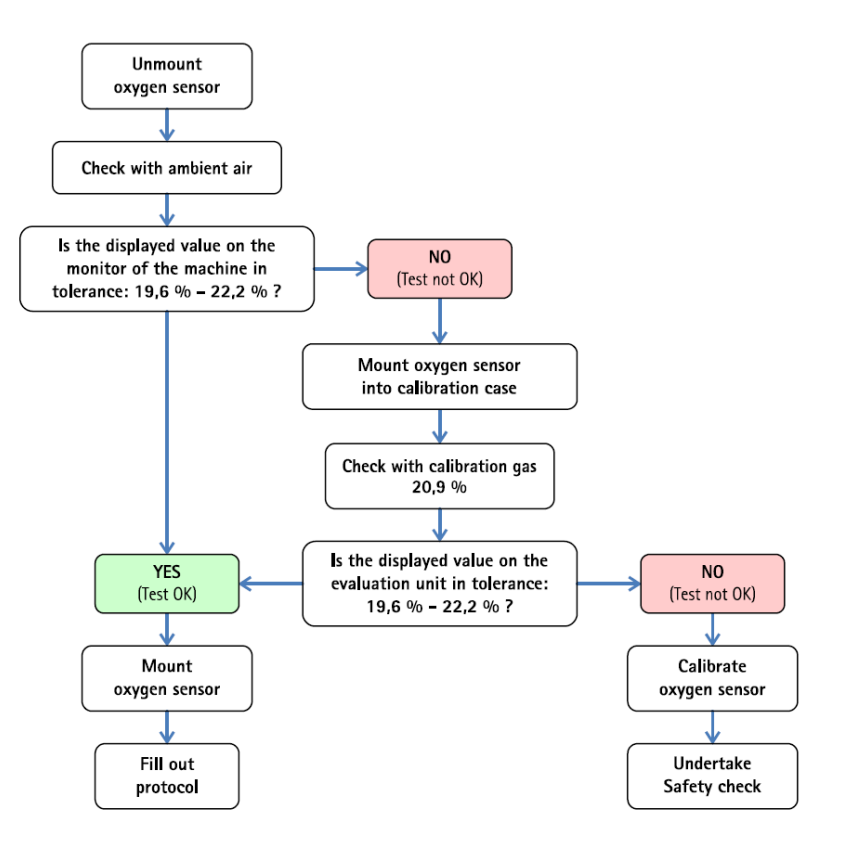

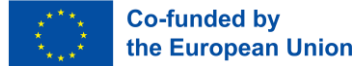

#### O2 Sensor Check Step 1 – Open Process Chamber Door

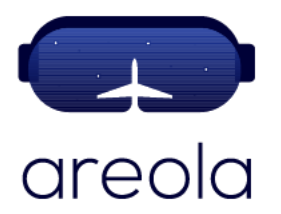

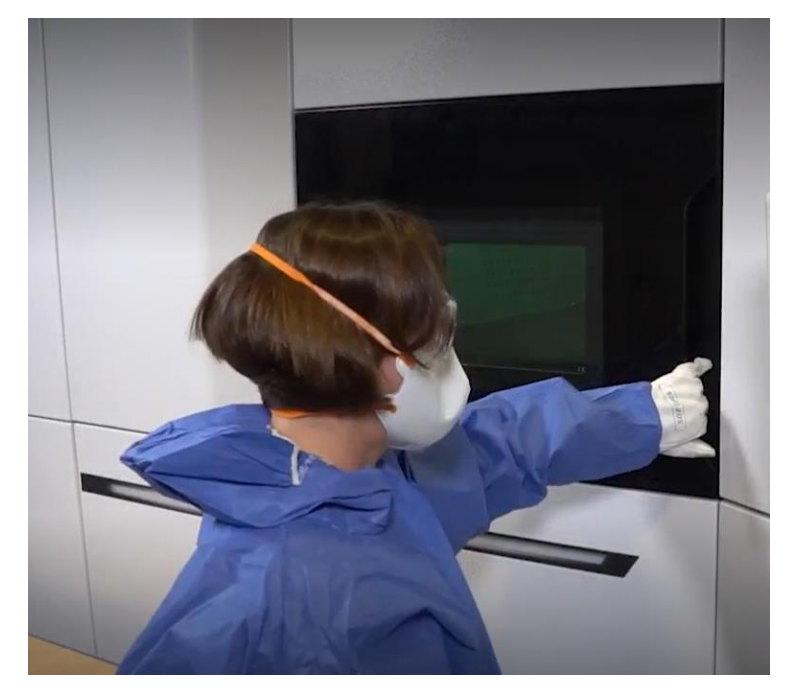

1. Open the door in order to expose the O2 sensor to ambient

EOS M300-4 Process Chamber

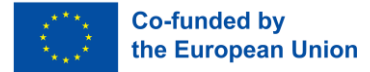

### O2 Sensor Check Step 2 – Software - Dashboard

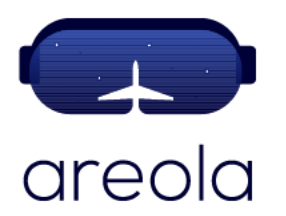

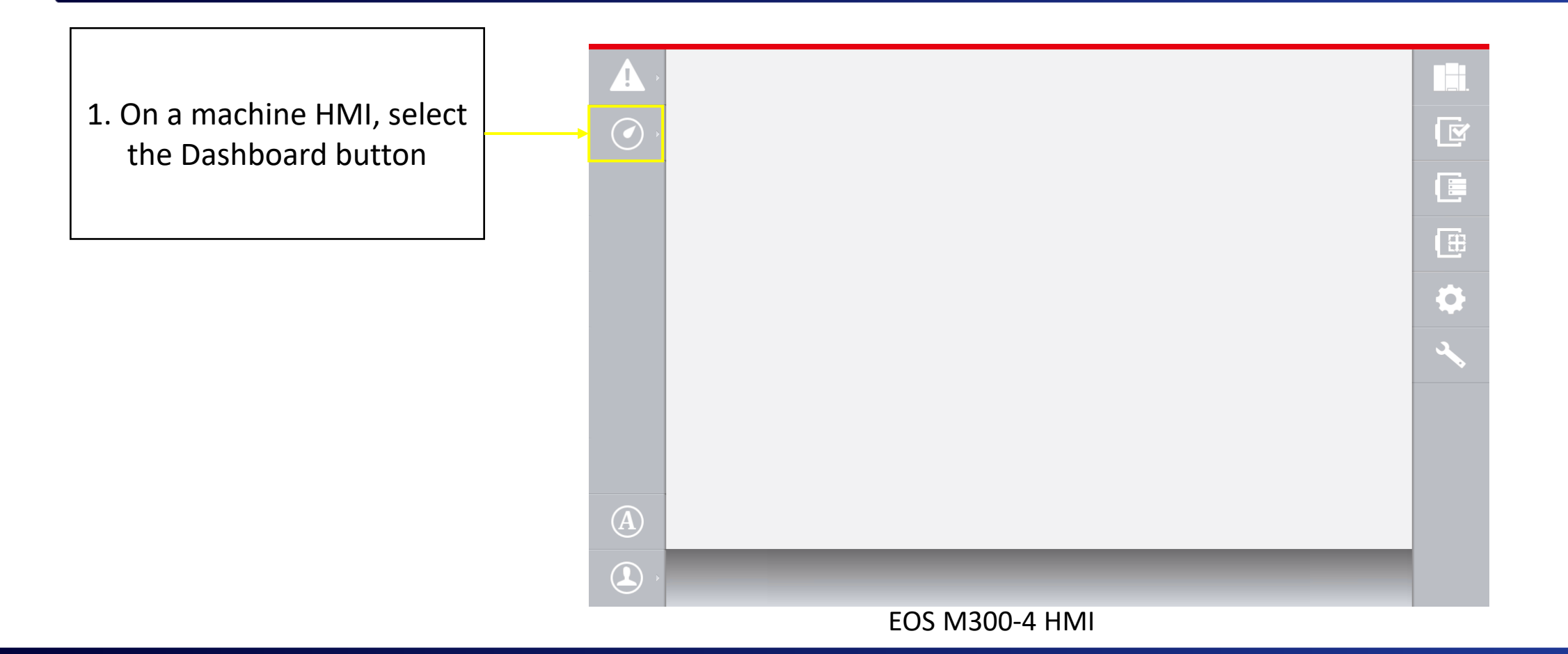

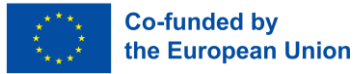

#### O2 Sensor Check Step 2 – Software - Process Chamber

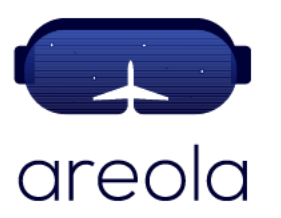

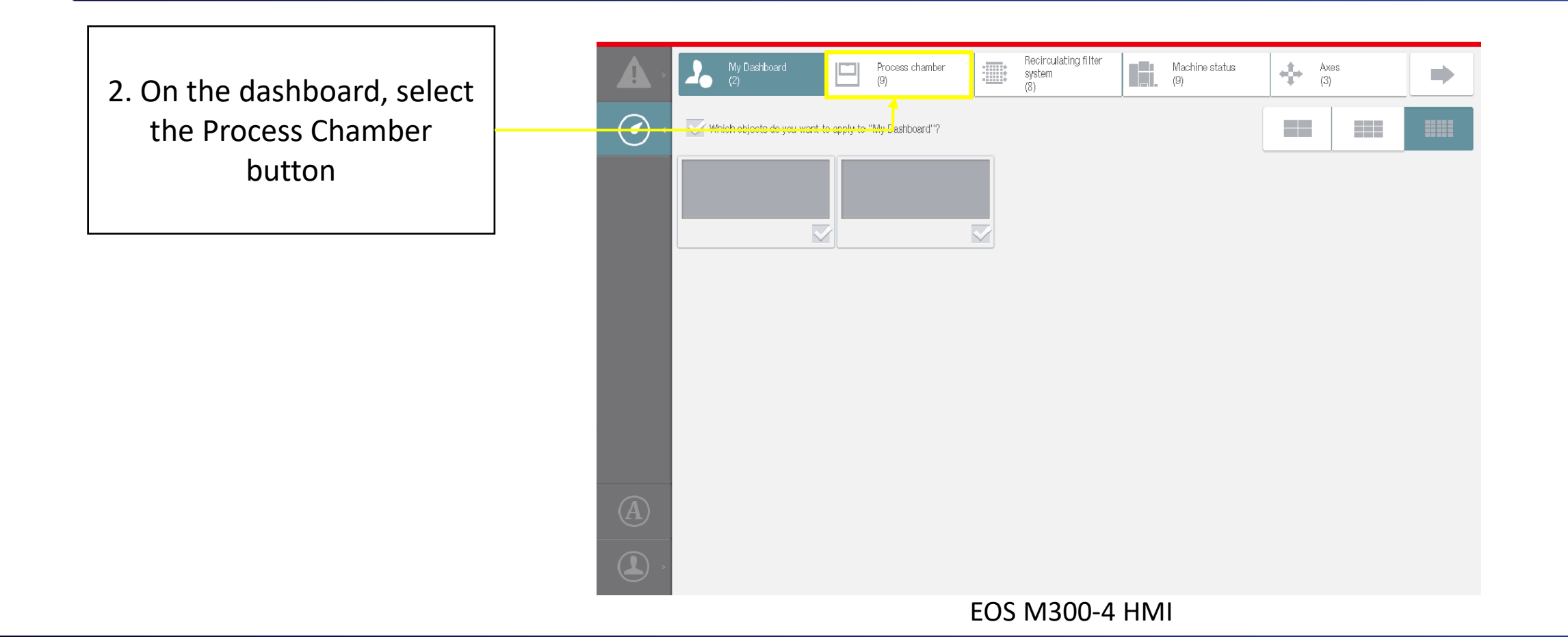

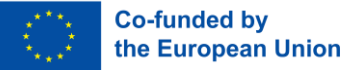

#### O2 Sensor Check Step 3 – Ambient Air Sensor Check

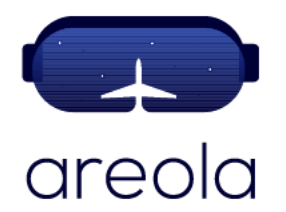

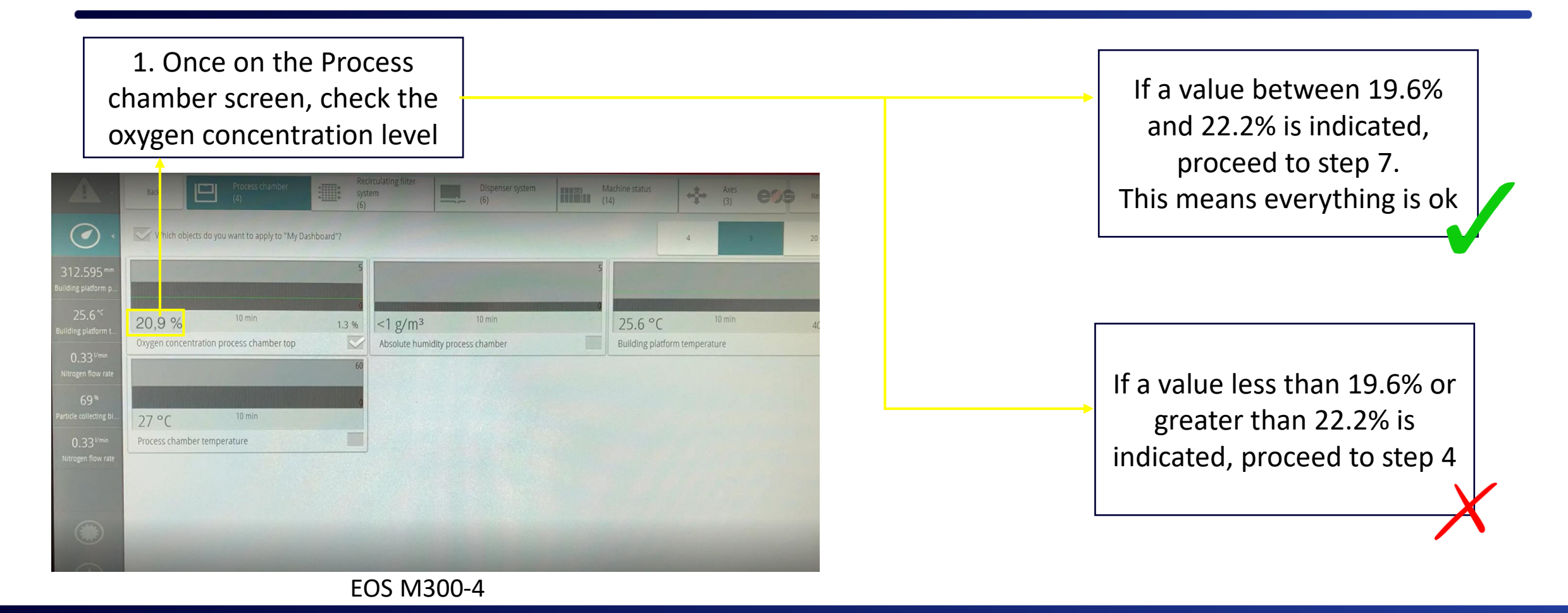

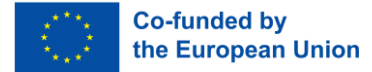

## O2 Sensor Check Step 4 – Remove the O2 Sensor

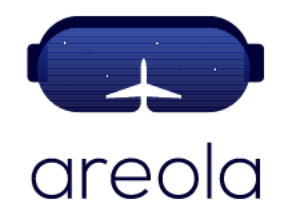

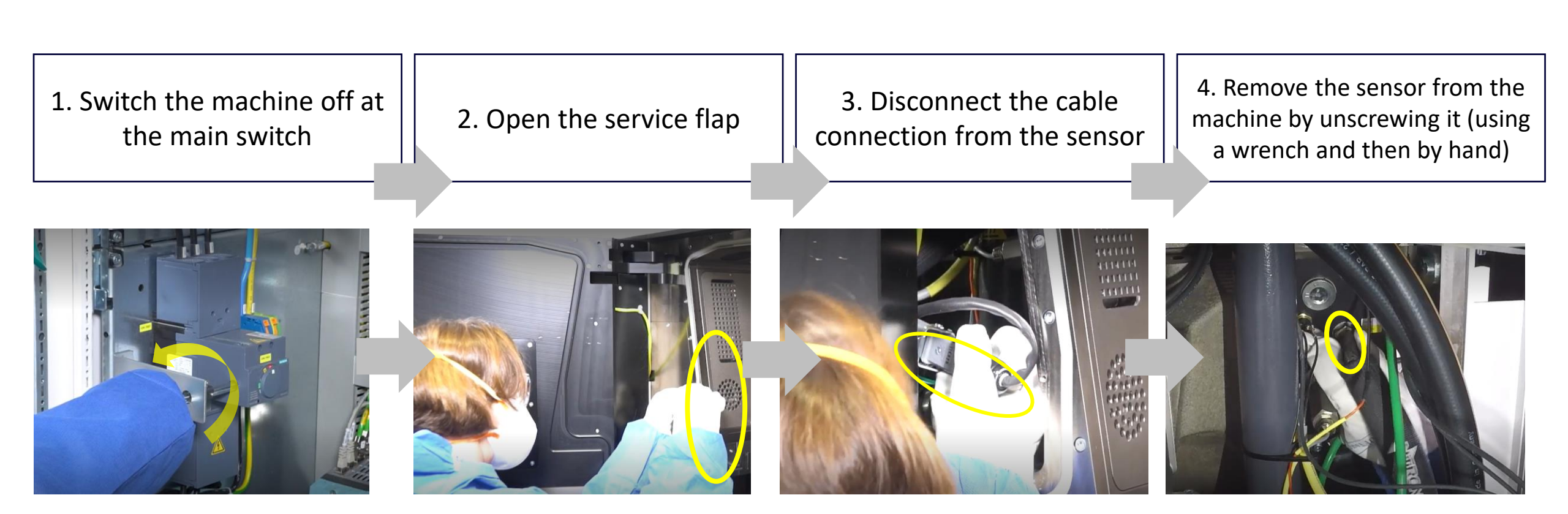

Process of removing O2 sensor from EOS M300-4

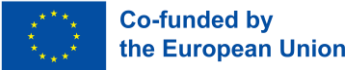

## O2 Sensor Check Step 5 – Connect Sensor to Calibration Case

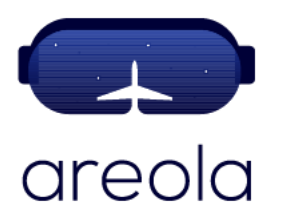

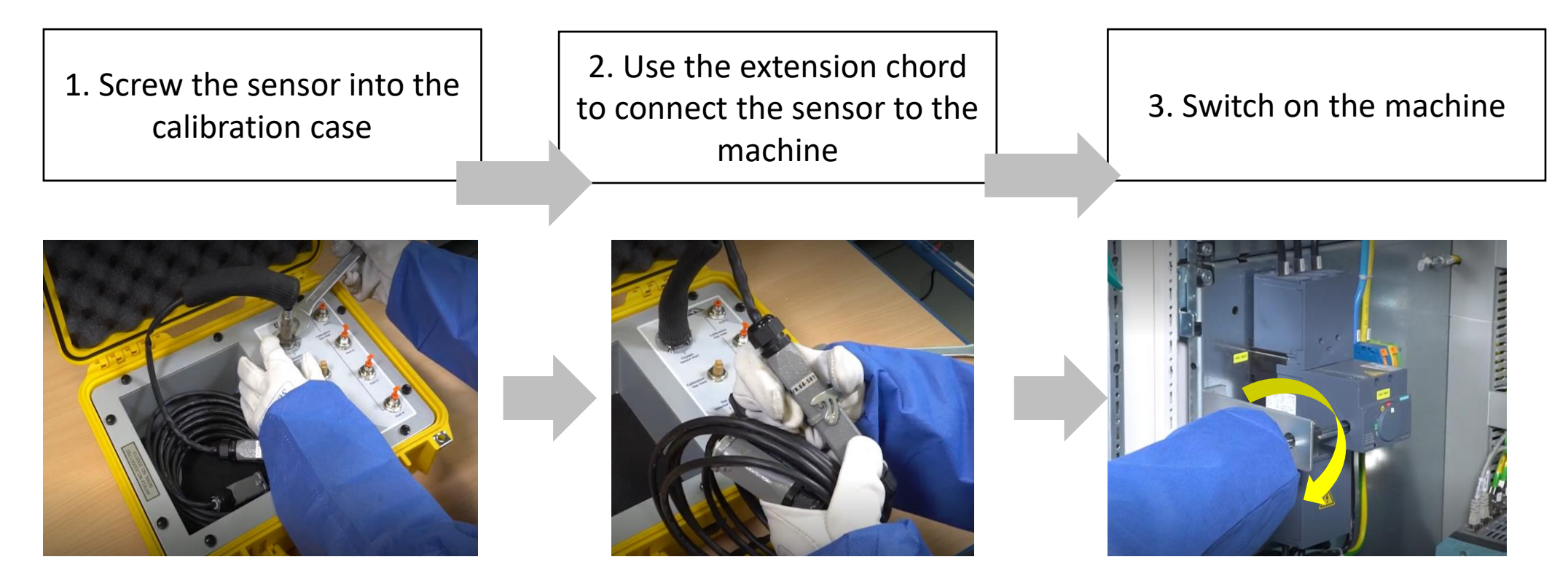

Process of connecting O2 sensor to calibration a case

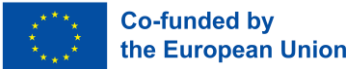

## O2 Sensor Check Step 5 – Connect Sensor to Calibration Case

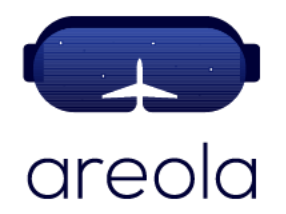

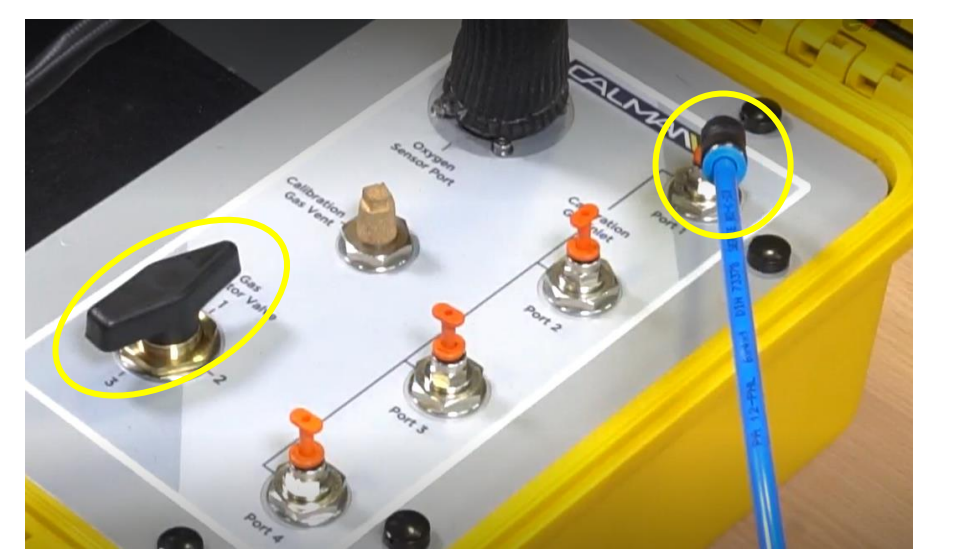

O2 Sensor calibration

4. Connect the 20.9% gas to the calibration case and select the appropriate port

 If the sensor was cold, wait 30 minutes for it to heat up

6. Flood the sensor with gas at a rate of 0,5 l/min for 10 minutes

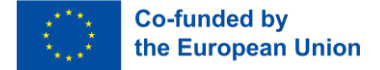

#### O2 Sensor Check Step 6 – Check Results

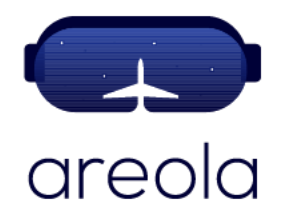

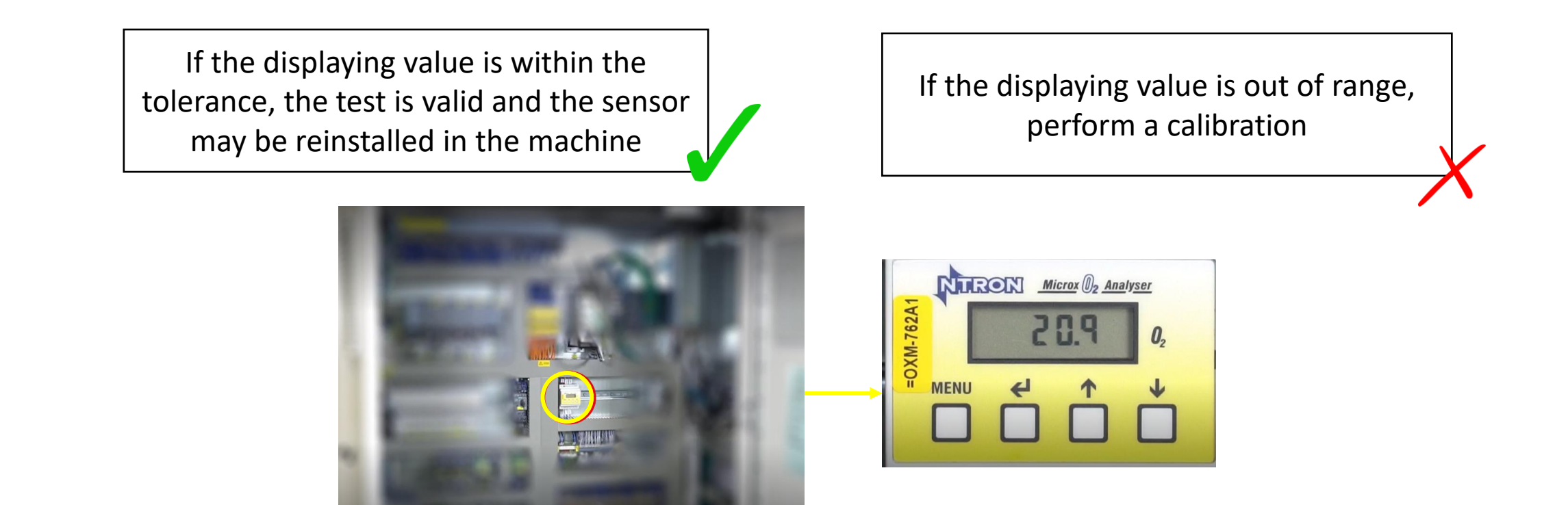

Inspecting O2 Sensor Results

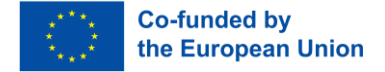

## O2 Sensor Check Step 7 – Summary

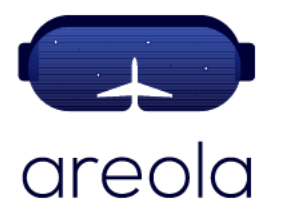

When performing the O2 sensor check make sure to:

- Document the measured values:
  - o Date
  - $\circ$  Inspector
  - o Values achieved/changed
- Refit the oxygen sensor in its original place by following the unfastening steps in reverse order.

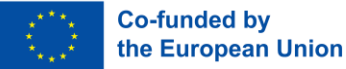

## O2 Sensor Check (RFS System) Step 1 – Remove the O2 Sensor

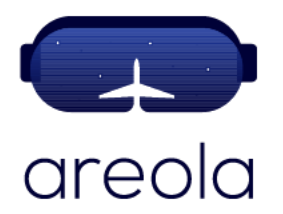

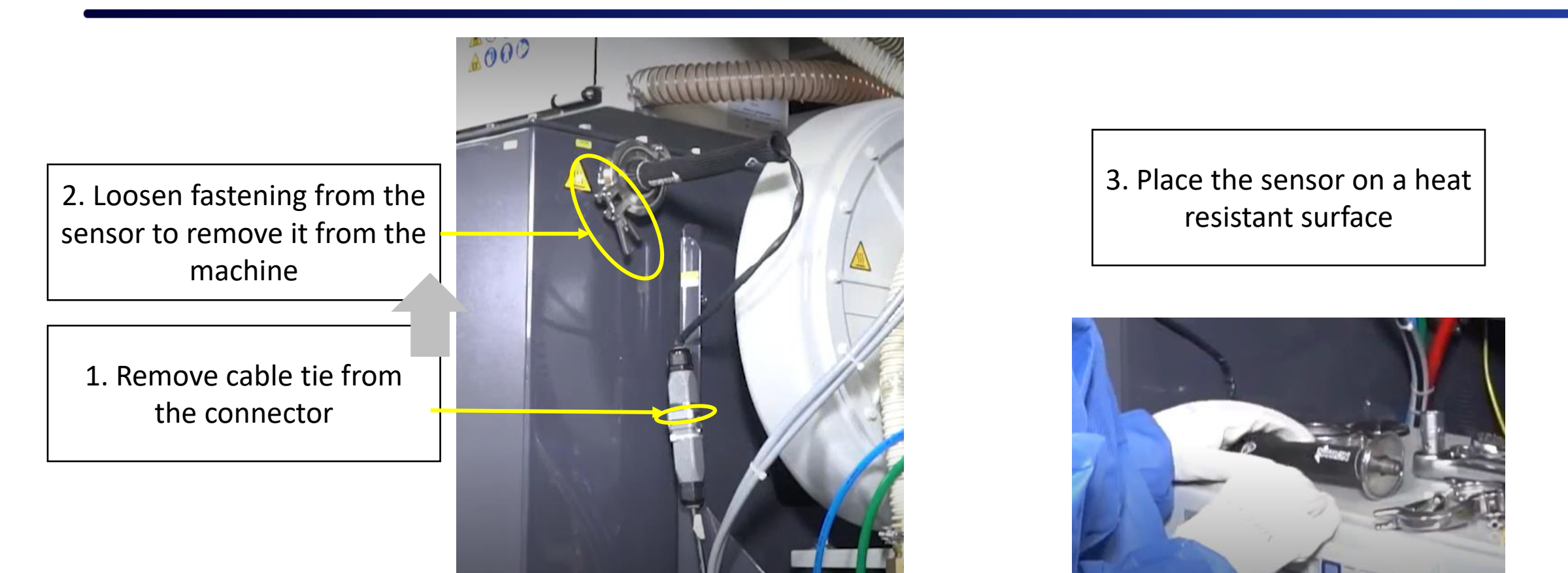

Process of Removing the O2 Sensor

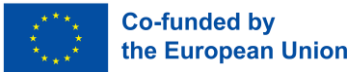

## O2 Sensor Check (RFS System) Step 1 – Remove the O2 Sensor

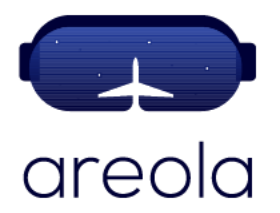

4. Fasten a blind cover to the sensor entrance so no oxygen can enter 5. If the sensor was cold, wait 30 minutes for it to heat up

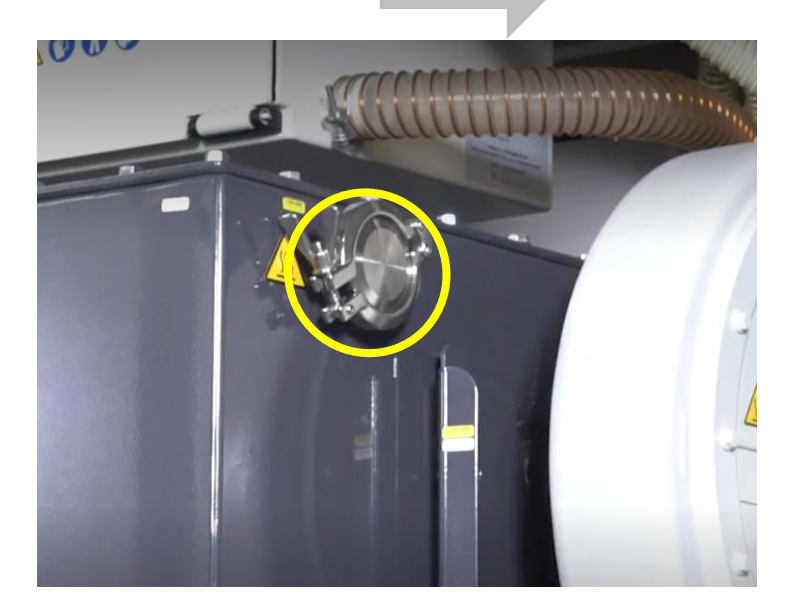

Check the sensor for any metal powder deposits. If there are any, contact EOS support as it indicates a filter breakthrough

Process of Removing the O2 Sensor

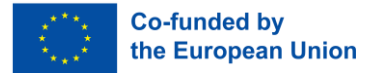

## O2 Sensor Check (RFS System) Step 2 – Ambient Air Sensor Check

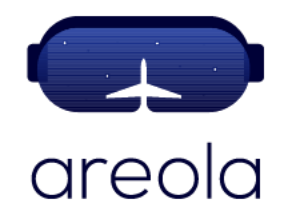

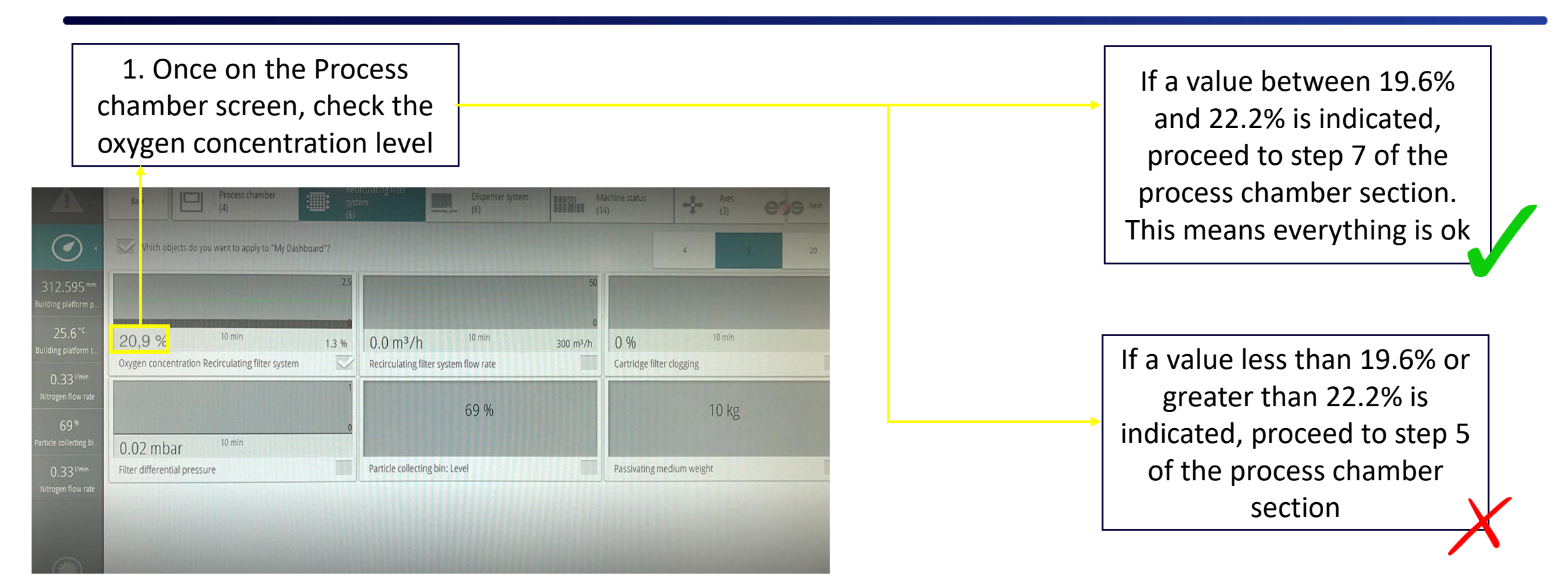

#### EOS M300-4 HMI

# Any questions?

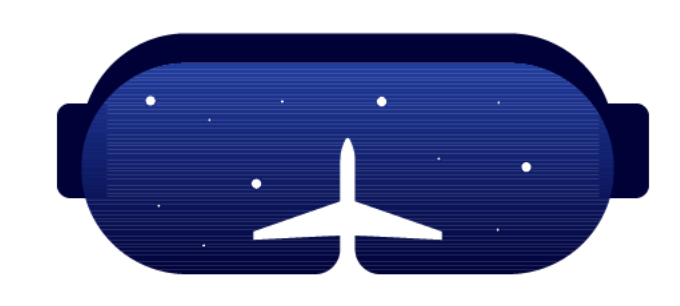

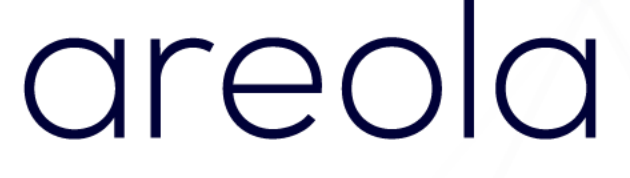

#### Thank you!

#### www.areola-am.eu

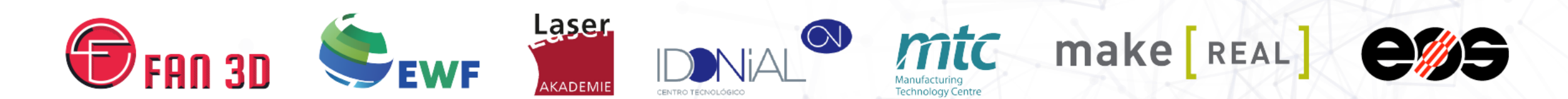

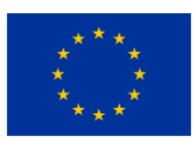

Funded by the European Union. Views and opinions expressed are however those of the author(s) only and do not necessarily reflect those of the European Union or European Commission. Neither the European Union nor the European Commission can be held responsible for them. The European Commission's support for the production of this publication does not constitute an endorsement of the contents, which reflect the views only of the authors, and the Commission cannot be held responsible for any use which may be made of the information contained therein.